# **EPSON** EPSON STYLUS $\mathbf{CX5400}$ Installazione

#### Convenzioni usate nel manuale

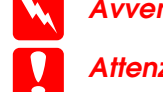

- Avvertenze Osservare attentamente per evitare danni personali.
- Attenzione Osservare attentamente per evitare danni alle apparecchiature.

Note Contengono informazioni importanti e suggerimenti utili sul funzionamento della stampante

# Disimballaggio

Assicurarsi che le parti che seguono siano presenti e non risultino danneggiate.

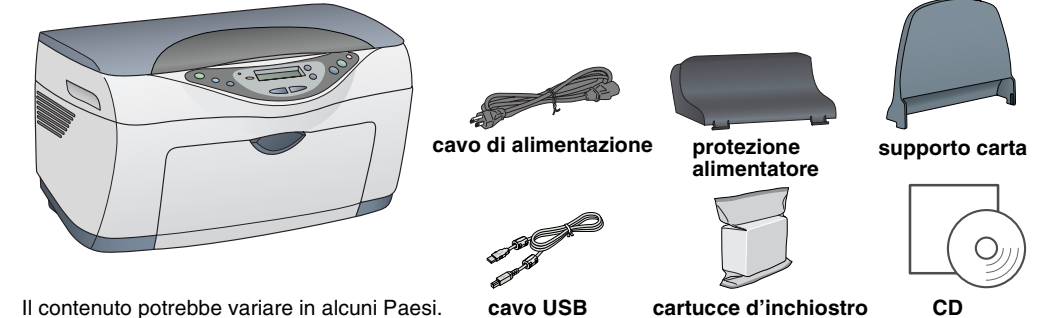

# Rimozioni dei nastri

Rimuovere i nastri ed i materiali protettivi facendo riferimento al Foglio delle istruzioni. Assicurarsi di rimuovere i materiali protettivi attorno alle cartucce di inchiostro

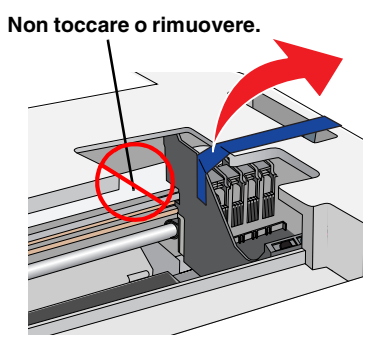

3 Sbloccaggio

# Montaggio delle parti

- 1. Montare il supporto carta.
- 2. Inserire la protezione dell'alimentatore nelle due fessure anteriori del supporto carta.

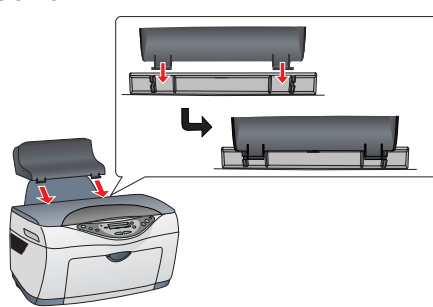

La protezione dell'alimentatore impedisce agli oggetti posti sul coperchio documenti di penetrare all'interno di questo prodotto

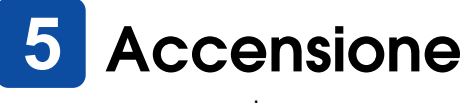

Premere il tasto On 🖞 fino a auando la spia On rimane accesa in verde

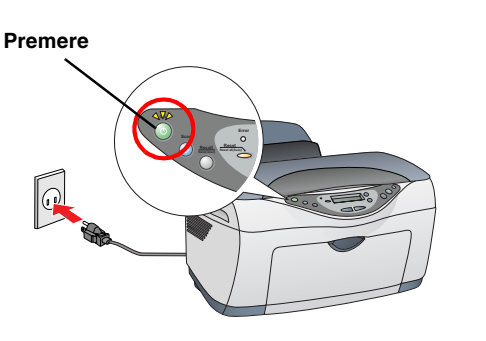

# 6 Installazione delle cartucce d'inchiostro

1. Sollevare l'unità scanner

saldamente in posizione

5. Abbassare l'unità scanner.

Attenzione:

completamento.

funzionamento.

sul pannello LCD.

3. Premere il tasto Stop.

lingua selezionata.

l'estensione verso l'esterno.

3. Far scorrere all'esterno la auida laterale.

4. Caricare una pila di carta allineandola contro il lato destro dell'alimentatore e quindi far scorrere

posizione la protezione dell'alimentatore.

1. Collocare un documento sul piano di lettura.

la guida laterale verso la carta. Quindi, riportare in

È ora possibile eseguire delle copie. Per apprendere la modalità di esecuzione

di una copia di prova, vedere la sezione che segue. Se si desidera installare del

software, vedere "Collegamento al computer" in questo foglio.

Esecuzione di copie

Copie/Valore.

8

2. Agitare la cartuccia d'inchiostro quattro o cinque

3. Collocare ciascuna cartuccia nel relativo contenitore.

4. Spingere verso il basso ciascuna cartuccia fino a fissarla

cartucce non sono installate correttamente

necessario circa un minuto e mezzo per il

rumori meccanici. Ciò è parte del normale

caricamento dell'inchiostro

I. Premere il tasto Menu fino a visualizzare Lingua

Le voci di menu vengono visualizzate nella

1. Abbassare il vassoio di uscita e quindi far scorrere

2. Spostare la protezione dell'alimentatore verso se stessi

2. Selezionare una lingua premendo i tast

Il caricamento dell'inchiostro viene avviato ed è

La spia verde lampeggia e questo prodotto emette alcuni

Installare tutte le cartucce d'inchiostro. Questo prodotto non funziona se le

Description Non spegnere mai questo prodotto durante il processo di

Selezione di una lingua

Non caricare la carta fino al termine del caricamento dell'inchiostro.

volte e quindi estrarla dalla confezione

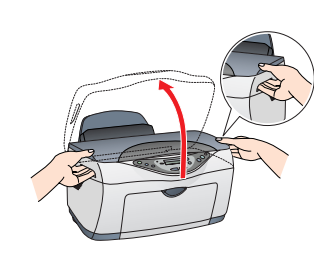

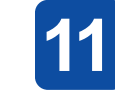

- schermo.

- foglio.

Caricamento della carta

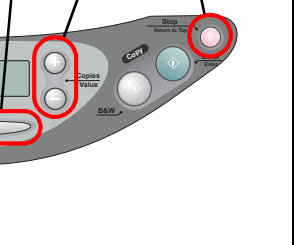

2. Per impostare il numero di copie, premere i tasti Copie/Valore.

3. Per copiare con la scala di grigi, premere il tasto Copia B&N; per copiare con i colori, premere il tasto Copia Colore.

La Stylus CX avvia la copia.

#### Attenzione:

Non aprire l'unità scanner durante la scansione o la copia; in caso contrario, questo prodotto potrebbe venire danneggiato

La Stylus CX dispone di diverse funzioni di copia. Vedere "Funzioni" in questo foglio oppure la Guida per le fotocopie. Se si desidera installare del software, vedere "Collegamento al computer" in questo foglio.

# Collegamento al computer

1. Assicurarsi che la Stylus CX sia spenta. 2. Per collegare la Stylus CX al computer, utilizzare un cavo USB.

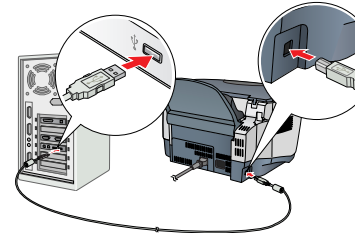

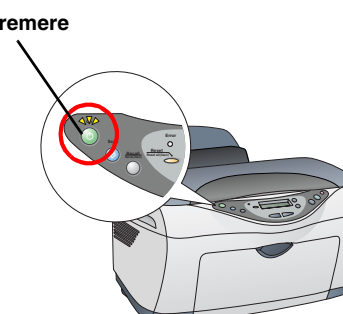

# Installazione del software

□ Se il CD è etichettato come "CD Multilingue", è necessario innanzitutto installare il software English dal CD English. Quindi, installare la lingua preferita dal CD Multilinaue.

Questo software non supporta il file system UNIX (UFS) per Mac OS X. Installare il software su un disco o in una partizione che non utilizza il sistema UFS. Questo prodotto non supporta l'ambiente classico di Mac OS X.

Assicurarsi che la Stylus CX sia collegata e spenta,

quindi inserire il CD del software. Per Mac OS da 8.6 a 9.X, fare doppio clic sull'icona 📓

nel CD del software. Per Mac OS X, aprire la cartella 📁 Mac OS X e quindi

fare doppio clic sull'icona 🛞. 2. Disattivare tutti i programmi antivirus e quindi fare clic su Continua.

3. Leggere il contratto di licenza e quindi fare clic su Accetta.

4. Fare clic su Installa e quindi seguire le istruzioni sullo

5. Quando viene visualizzata questa schermata, accedere la Stylus CX e attendere che la schermata scompaia. Quindi, seguire le istruzioni sullo schermo. Tenere presente che EPSON Smart Panel viene installato in diversi passaggi

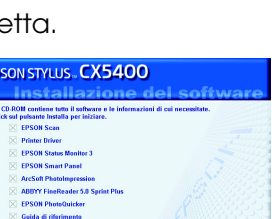

Installa

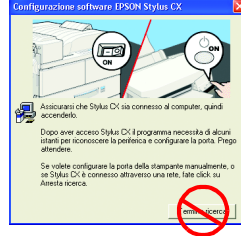

6. Fare clic su Esci o su Riavvia ora nella schermata finale e quindi rimuovere il

Per utenti Windows, è ora possibile eseguire la scansione e la stampa. Per istruzioni, vedere "Funzioni" o "Come oftenere ulteriori informazioni" in questo

Per utenti Macintosh, vedere la sezione che segue per impostare la Stylus CX come stampante:

## Impostazione della stampante per Mac OS da 8.6 a 9.X

1. Aprire Scelta Risorse dal menu Apple.

Selezionare CX5400 e la porta USB in uso, quindi chiudere Scelta Risorse.

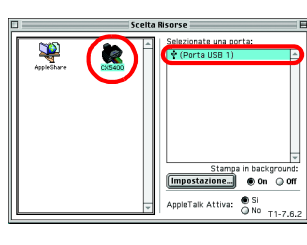

## Impostazione della stampante per Mac OS X

1. Aprire la cartella 🕖 Applicazioni sul disco rigido, quindi aprire la cartella 📁 Utilities e infine fare doppio clic su 🚘 Centro Stampa.

2. Fare clic su Aggiungi stampante nella finestra di dialogo Elenco Stampanti. 3. Selezionare EPSON USB, fare clic su CX5400(USB)

quindi selezionare Tutte dal menu a comparsa Formato di Stampa. Infine, fare clic su Aggiungi

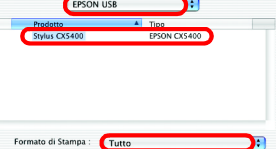

4. Assicurarsi che l'elenco delle stampanti contenga le opzioni della stampante (tipo di margine), quindi fare clic su Chiudi.

Per gli utenti Macintosh è ora possibile eseguire la scansione e la stampa. Per istruzioni, vedere "Funzioni" o "Come ottenere ulteriori informazioni" in questo foglio.

# Funzioni

#### Uso della Modalità Copia

Questo prodotto fornisce un'ampia scelta di opzioni per la copia. È possibile scegliere tra vari formati ed utilizzare diversi tipi di carta.

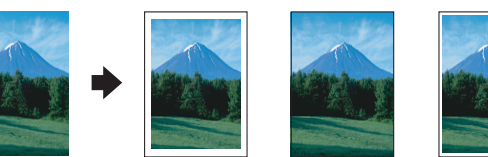

È possibile eseguire copie in vari formati o tipi di fogli singoli di carta con un margine di 3 mm attorno ai bordi della carta.

È possibile eseguire la copia sull'intera pagina (inclusa l'area dei margini) di carta.

È possibile eseguire copie con un margine di 1,5 mm attorno ai bordi della carta.

Speculare 5 + 2

Standard

un'immagine originale su carta per trasferimento termico su tessuto (immagine ruotata da destra a sinistra)

### Ripeti

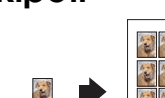

È possibile creare più copie di un'immagine su un unico foglio di carta.

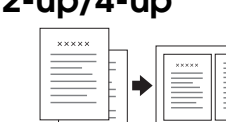

È possibile inserire due pagine o quattro pagine di immagini originali su un unico foglio di carta.

Per ulteriori informazioni sull'uso delle funzioni di copia, vedere la Guida per le fotocopie

È possibile stampare dati e creare foto, cartoline e manifesti dal computer in uso.

Per utilizzare questa funzione, è necessario collegare il computer con il software per stampante EPSON installato. Per installare il software per stampante EPSON, vedere "Installazione del software" in questo foglio

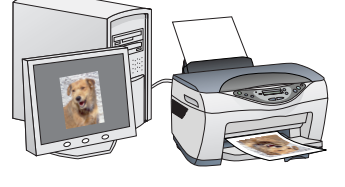

#### Scansione

È possibile eseguire la scansione di documenti, foto e altro materiale effettuando la digitalizzazione in formato elettronico per il computer ed è quindi possibile utilizzare le immagini acquisite per progetti professionali e personali.

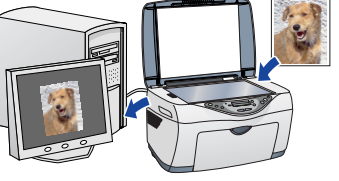

Per utilizzare le funzioni di scansione, è necessario collegare questo prodotto al computer sul quale è installato EPSON Scan ed EPSON Smart Panel. Per installare EPSON Scaned EPSON Smart Panel, vedere "Installazione del software" in questo foglio.

#### **EPSON Smart Panel**

Costituisce il controllo centrale della STYLUS CX. Utilizzarlo per copiare, per inviare posta elettronica, per stampare, per inviare fax o per il riconoscimento ottico dei caratteri (OCR)

# ۵ 💰

## Come ottenere ulteriori informazioni

#### Cenni preliminari

| Contenuto              | Descrive brevemente come iniziare a utilizzare questo prodotto<br>in modalità autonoma. Per informazioni dettagliate sul<br>funzionamento completo, fare riferimento alla Guida per le<br>fotocopie.                                                                                                    |
|------------------------|----------------------------------------------------------------------------------------------------|
| Guida per le fo        | tocopie                                                                                                    |
| Contenuto              | Descrive la modalità di utilizzo di questo prodotto come<br>apparecchiatura fotocopiatrice, la modalità di sostituzione<br>delle cartucce d'inchiostro e di verifica delle condizioni del<br>prodotto. Fornisce inoltre suggerimenti sulla risoluzione di<br>eventuali problemi e informazioni sull'assistenza clienti. |
| Modalità di<br>accesso | Fare doppio clic sull'icona ESCX5400 Guida fotocopie sul<br>desktop oppure andare alla cartella della lingua desiderata nel<br>CD Multilingue e fare doppio clic - sull'icona della guida per<br>fotocopie.                                                                                                    |
| Guida di riferim       | nento                                                                                                    |
| Contenuto              | Fornisce informazioni di base sulla stampa e la scansione. Sono<br>inoltre disponibili informazioni sulla manutenzione, sulla<br>risoluzione dei problemi, sulle specifiche tecniche e<br>sull'assistenza clienti.                                                                                                    |
| Modalità di<br>accesso | Fare doppio clic sull'icona ESCX5400 Guida di riferimento sul desktop.                                                                                                    |
| Guida in linea         | ·                                                                                                    |
| Contenuto              | Fornisce informazioni dettagliate sul driver della stampante e su<br>EPSON Scan.                                                                                                    |
| Modalità di<br>accesso | Fare clic sul pulsante Aiuto nella finestra di dialogo del driver.                                                                                                    |
| •                      |                                                                                                    |

Copyright© 2003 by SEIKO EPSON CORPORATION, Nagano, Japan. Printed in XXXX

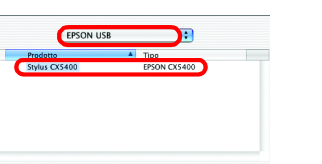

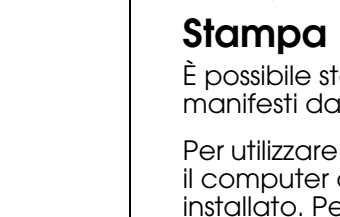

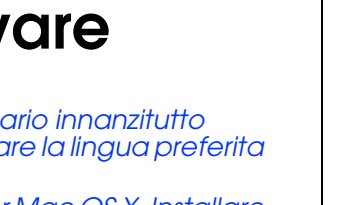

2-up/4-up

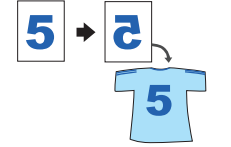

Margini Zero Margine Ridotto

È possibile creare un'immagine speculare di